# 3 Q-Fbox (サンキュー・フラワーボックス) WEB取引簡易操作マニュアル

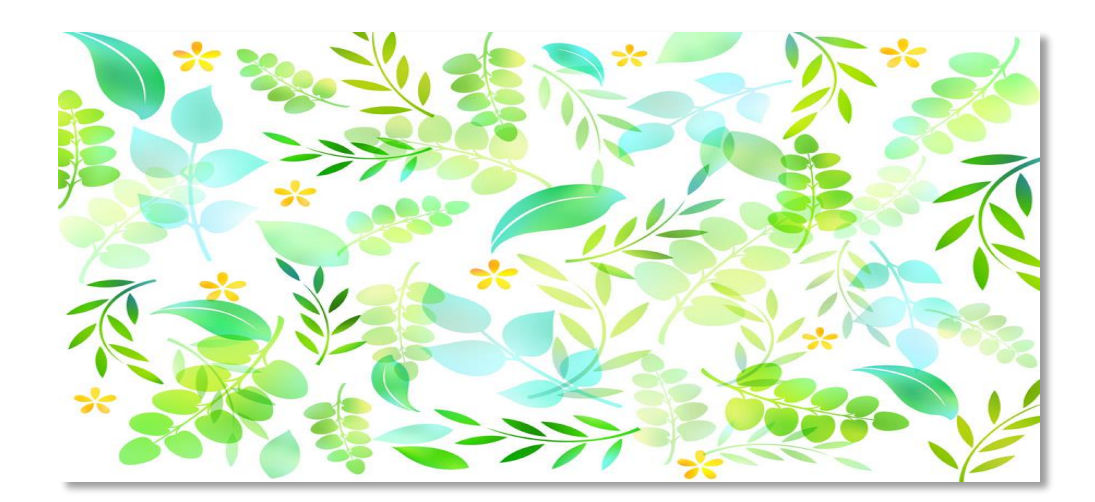

2021年11月8日

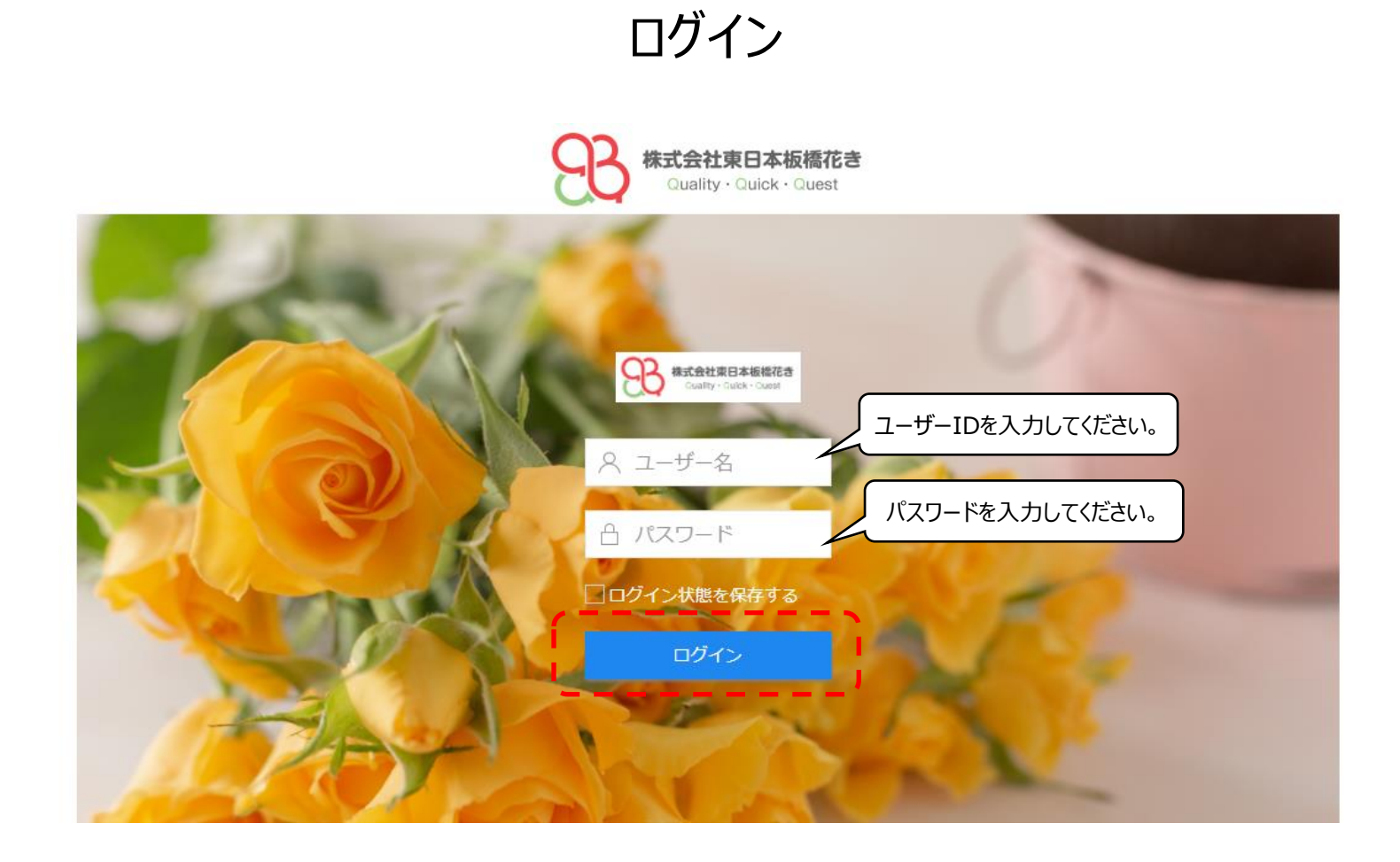

ユーザーID、パスワードを入力後、ログインボタンを押してログインします。

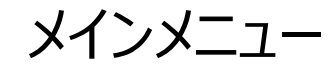

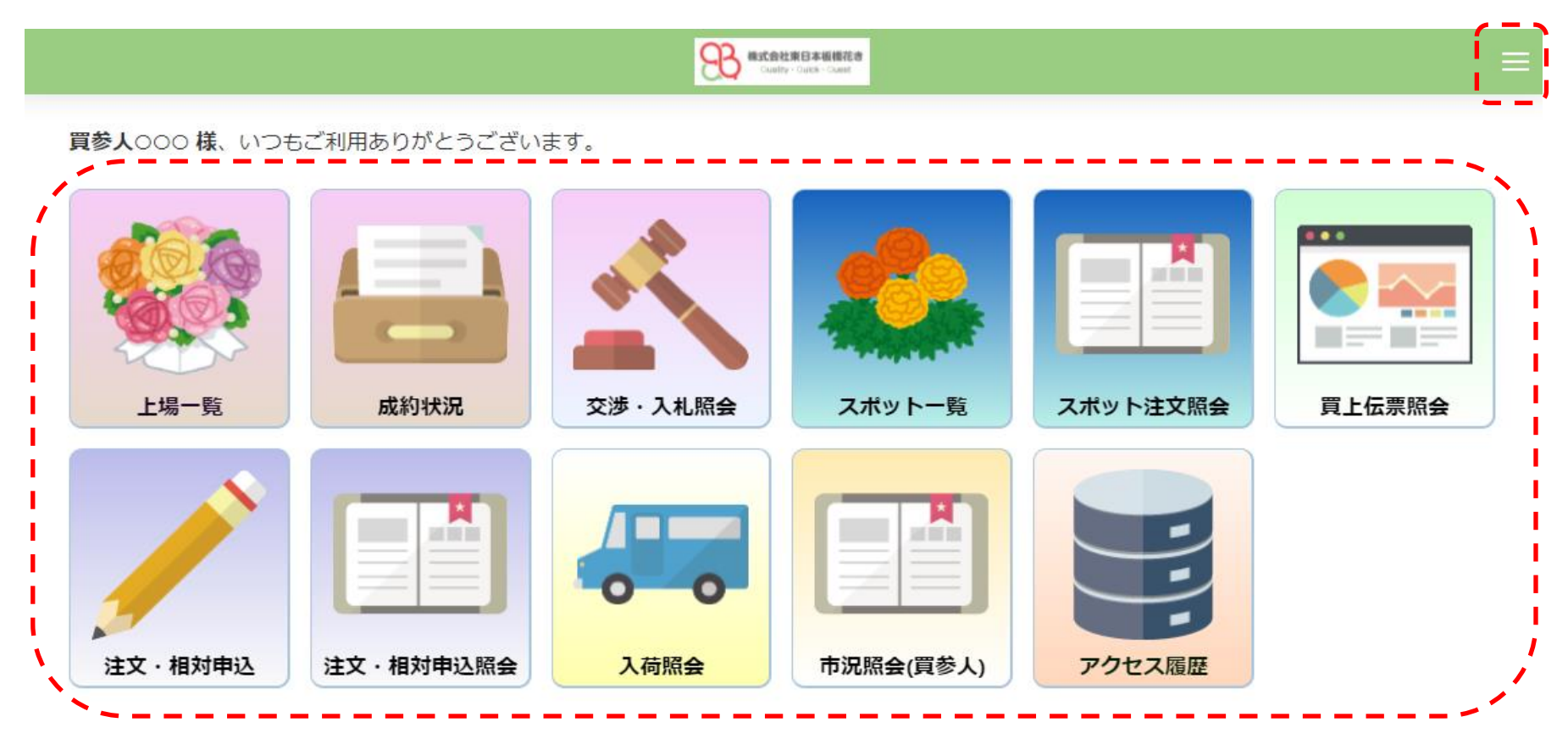

ログイン後、メインメニュー画面が表示されます。 各機能のアイコンを押す、またはサイドメニューの機能を押すことにより機能の画面に遷移します。

#### サイドメニュー

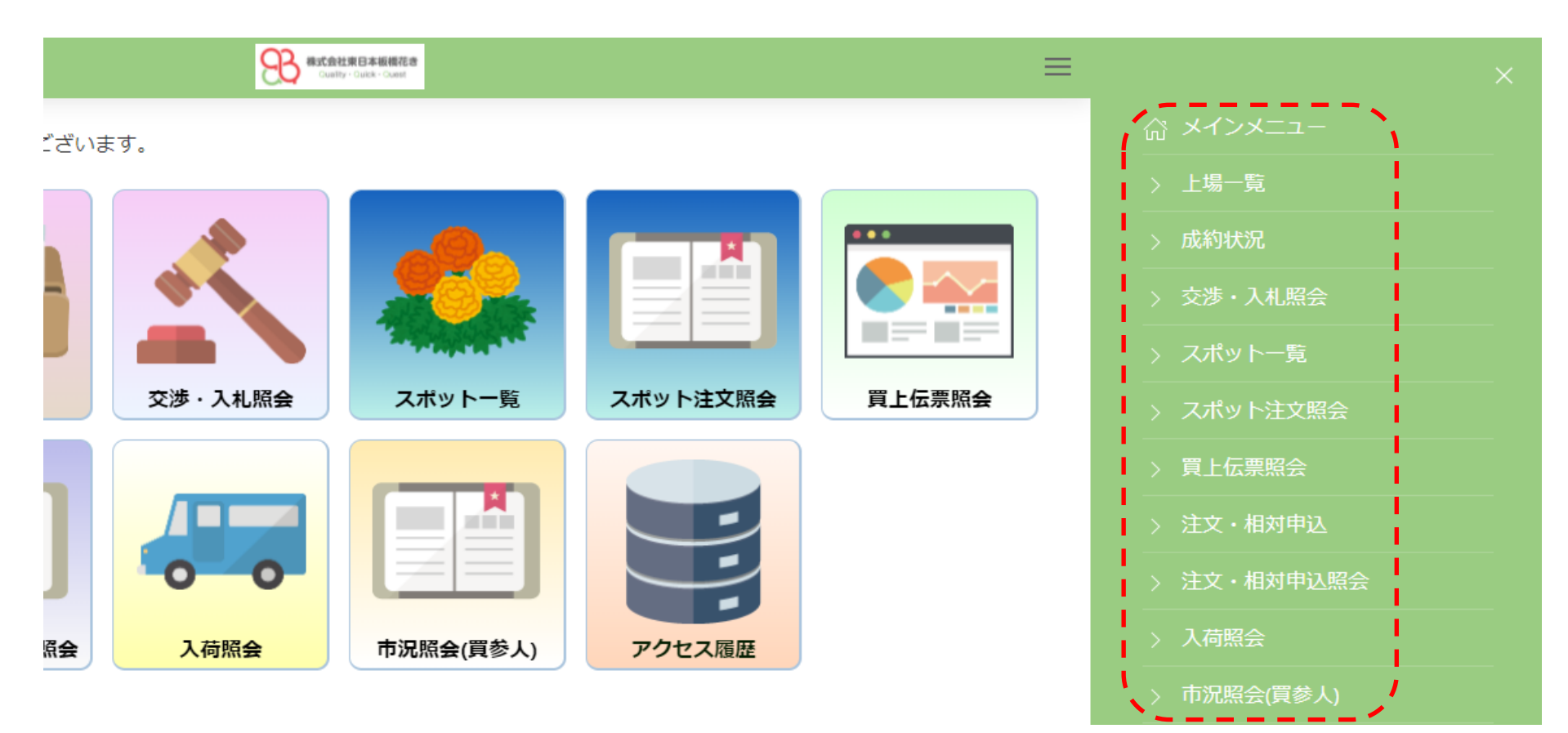

機能をクリックすることにより、機能の画面に遷移します。

#### 購入・交渉・入札

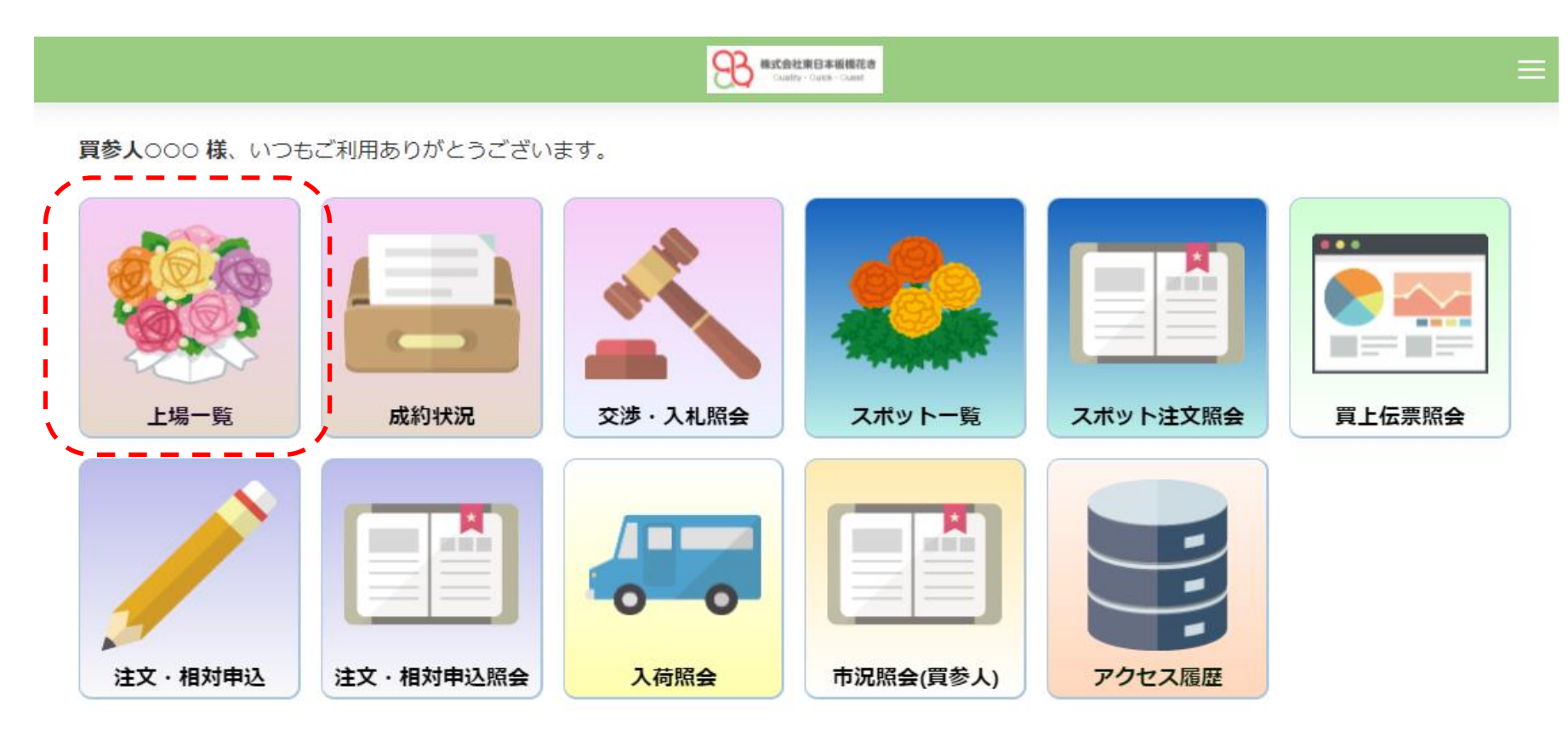

WEB上場商品の購入・交渉・入札の申し込みを行う場合、「上場一覧」アイコンを押します。

#### 上場一覧(売立日)

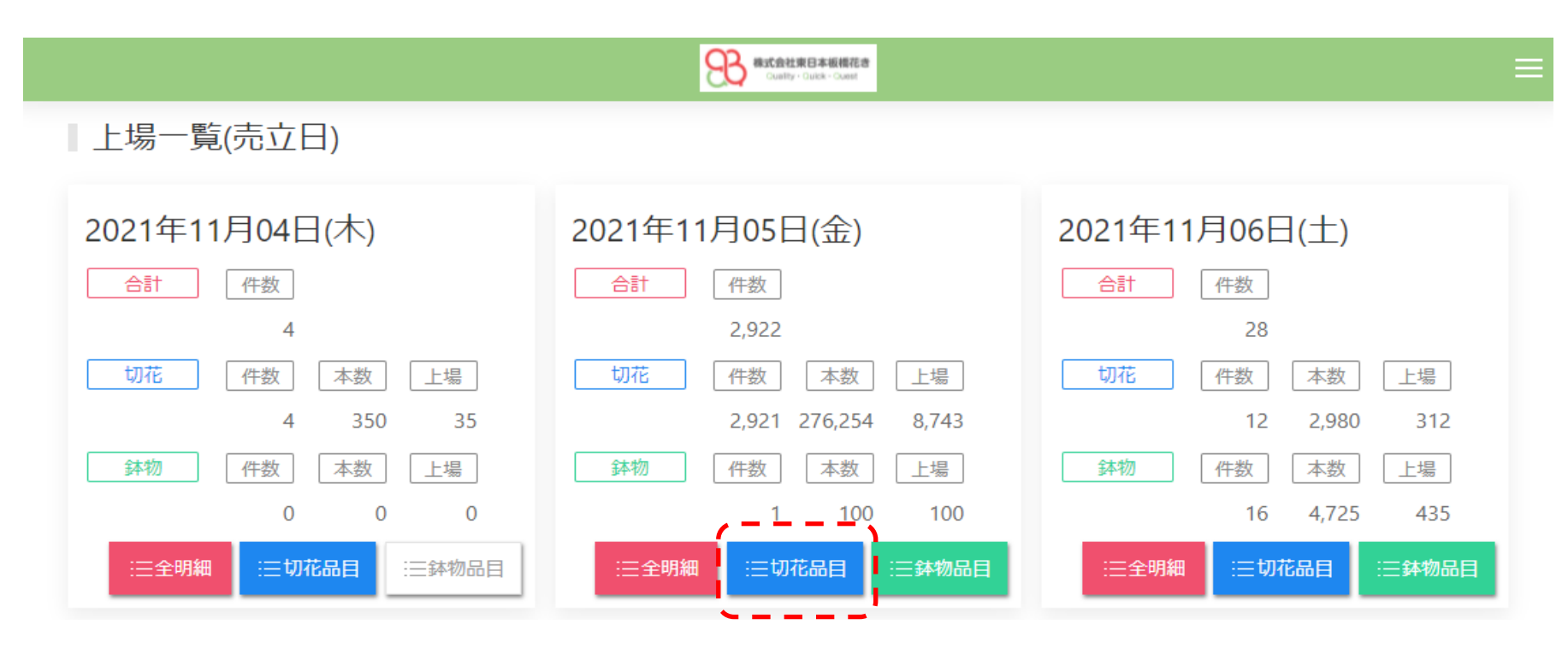

売立日毎に上場商品の件数、本数、上場口数が表示されます。 希望する売立日の「全明細」、「切花品目」、「鉢物品目」ボタンの何れかを押します。 今回は「切花品目」ボタンを押します。

|                                                                 | Rec会社東日本版版花會<br>Cuelty - Cuelty - Cuelty     | E                                                                                                    |
|-----------------------------------------------------------------|----------------------------------------------|----------------------------------------------------------------------------------------------------|
| <ul> <li><sub>売立日</sub> 2021年11月05日(金)</li> </ul>               |                                              |                                                                                                    |
| オンシジュウム<br><u> 件数</u> 本数 上場 残り <u>155</u><br>29 4,049 179<br>Ⅲ細 | カトレア<br>(件数) 本数 上場 残り 21ロ<br>15 305 31<br>Ⅲ細 | <ul> <li>シンビジウム</li> <li>         件数 本数 上場 残り 42□         <ul> <li>30 644 50 Ξ明細</li> </ul> </li> </ul> |
| <b>デンファレ</b><br>(件数) 本数 上場 残り 145口                              | ファレノプシス<br>(件数) 本数 上場 残り 24口                 | <b>エピデンドラム</b><br>件数 本数 上場 完売!!                                                                         |
| 48 4,450 155 <u>≔</u> 明細<br>残                                   | 11 440 34 <del>三明細</del><br>残                | 1 20 1 <u>:</u> 三明細                                                                                     |

上場一覧(品目)

上場品目の一覧が表示されます。 希望する品目の「明細」ボタンを押します。 明細一覧(購入)

|                                      | その その その の の は ま の の の に の は ま の の の の に の の の の の の の の の の の の の の |                           | ≡                    |
|--------------------------------------|----------------------------------------------------------------------|---------------------------|----------------------|
| < <sup>売立日</sup><br>2021年11月05日(金)   |                                                                      |                           | 9101<br>9101         |
| 全て < ◆ 品目・産地等を入力                     |                                                                      | <u>Q</u> С [ <i>ट</i> Ҍӄ̀ | から各種絞込の指定が出来ます。      |
| ≗☆ 現在の絞り込み条件                         |                                                                      |                           | <                    |
| 検索結果 27 件                            | 早出不可の可能性有。                                                           |                           | <b>お客様NO.</b> #8888- |
| オンシジュウムロ2                            | <ul><li>等階級</li><li>ケース区分</li><li>秀90</li></ul>                      | ¥ 200                     | 申し込む                 |
|                                      | 入数                                                                   | 口数 残り                     | 申込済み                 |
| ●●●●●●●●●●●●●●●●●●●●●●●●●●●●●●●●●●●● | 8                                                                    | 9 6                       | 0                    |

上場商品が表示されます。 希望する商品の「申し込む」ボタンを押します。

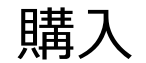

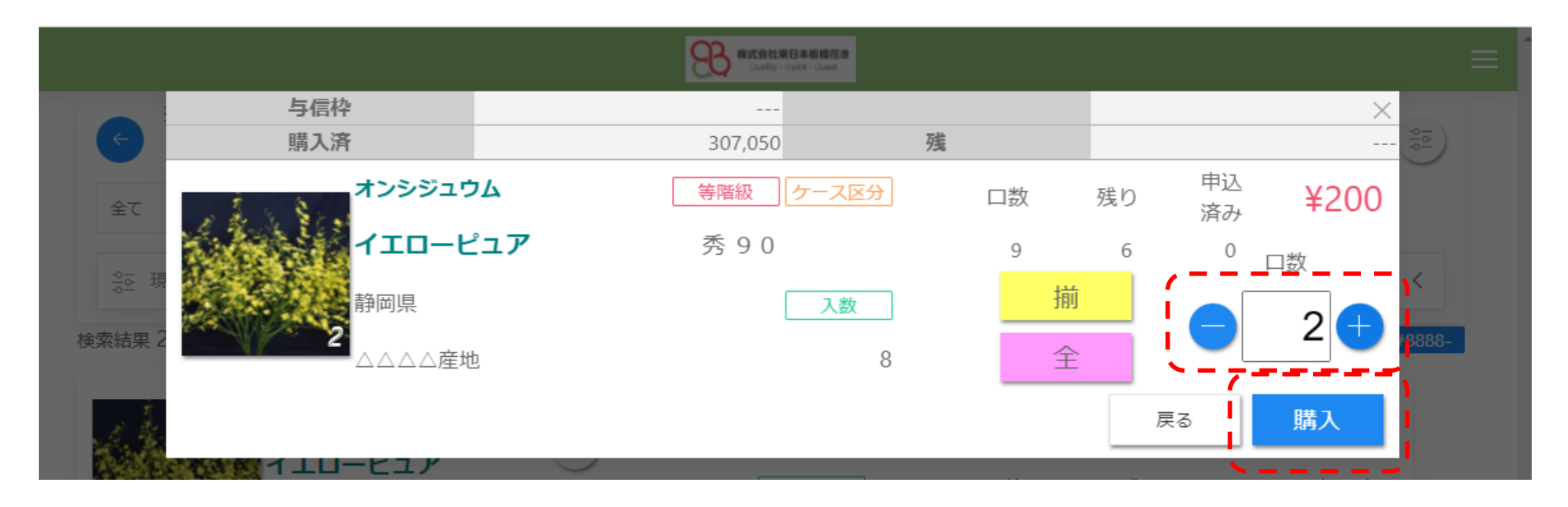

希望する口数を入力し、「購入」ボタンを押します。 「+」、「-」ボタンを押すことによって口数の入力も可能です。

#### 購入(確認)

|        |                         | Custor - Dukk - Cust    |         |    |       |             | ≡      |
|--------|-------------------------|-------------------------|---------|----|-------|-------------|--------|
| ¢      | オンシジュウム<br>イエローピュア      | <del>等階級</del><br>秀 9 0 | ケース区分   | 単価 | ¥ 200 | □数 2        |        |
| 全て<br> | 静岡県<br>2 △△△△産地         |                         | 入数<br>8 |    |       | 計 ¥ 3,200   |        |
|        | 以上の内容で注文を確定します。よろしいですか? | ?                       |         |    |       | ,           | 0000   |
| 使系結果 2 |                         |                         |         |    | 戻る    | 確定          | .0000- |
| 1 31   |                         |                         |         | ¥  | 200   | - 中 中 (元衣)- |        |

内容を確認し「確定」ボタンを押します。

購入(結果)

|              |                                            | Custry - Duick - Cust   | 花遼<br>el         |               |         | =                        |
|--------------|--------------------------------------------|-------------------------|------------------|---------------|---------|--------------------------|
| ← 全て         | <b>オンシジュウム</b><br>イエローピュア<br>静岡県<br>△△△△産地 | <del>等階級</del><br>秀 9 0 | ケース区分<br>入数<br>8 | 金額<br>¥ 3,200 | 希望<br>2 | ¥200<br>□数2<br>成約<br>2 ◎ |
| ◎-<br>検索結果 2 | 注文を受け付けました。                                |                         | · · ·            |               |         |                          |
|              |                                            |                         |                  | ¥ /(          | <br>    | 閉じる                      |

結果が表示されます。 結果を確認後「閉じる」ボタンを押し、明細画面に戻ります。 明細一覧(交渉)

|                               |                                 | Receit東日本概標花き<br>Custy - Outex - Outex |         |         |                        |
|-------------------------------|---------------------------------|----------------------------------------|---------|---------|------------------------|
| <ul><li>← 売立<br/>2(</li></ul> | <sub>日</sub><br>)21年11月05日(金)   |                                        |         |         |                        |
| 全て                            | ◆ 品目・産地等を入力                     | 5                                      | QC      |         |                        |
| 응한 現在の                        | )絞り込み条件                         |                                        |         |         | <                      |
|                               |                                 |                                        |         |         |                        |
| र्थ,                          | <b>ミニーオンシジュウム</b>               | <b>等階級</b> ケース区分                       | ¥       | 135     | 中 3 4                  |
| 8 Stante                      | 1 S C 24                        |                                        |         | 100     |                        |
|                               | イエローピュア                         |                                        | □数      | 残り      | 申込済み                   |
|                               | <b>イエローピュア</b><br>静岡県<br>△△△△産地 |                                        | 口数<br>2 | 残り<br>1 | 申UZO<br>申込済み<br>印<br>0 |

交渉可能な商品の場合、右側に「交渉」ボタンが表示されます。 交渉を希望する商品の「交渉」ボタンを押します。 \*交渉ボタンが表示されるのは交渉可能時間帯のみです。\*

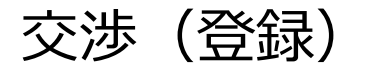

|       |        |     | Alight 中国 中国 相信     Custy · Cust |              |    |    |       |          |    |
|-------|--------|-----|----------------------------------|--------------|----|----|-------|----------|----|
|       | 与信枠    |     |                                  |              |    |    |       | $\times$ | 25 |
|       | 購入済    |     | 310,250                          | 残            |    |    |       |          | €  |
| 全て    | オンシジュウ | 24  | 等階級ケース区会                         | <del>}</del> | 口数 | 残り | 申込済み  | ¥135     |    |
|       | 1ID-E  | ニュア | 秀 7 0                            |              | 2  | 1  | 0     | 口数       |    |
| · 등 現 | 静岡県    |     | 入数                               |              | 揃  |    |       | 1 🕀      | <  |
|       |        | b   |                                  | 15           | 全  |    |       |          | 1  |
| 13    |        |     |                                  |              |    | _  | 交渉単価  | 130      | 交  |
| 1     |        |     |                                  |              |    | 宜し | くお願い蛩 | 女します。    | 涉  |
|       |        |     |                                  |              |    |    | 戻る    | 登録       |    |

交渉口数と交渉単価を入力し、「登録」ボタンを押します。 市場担当者に伝えたいコメントも入力できます。 交渉(確認)

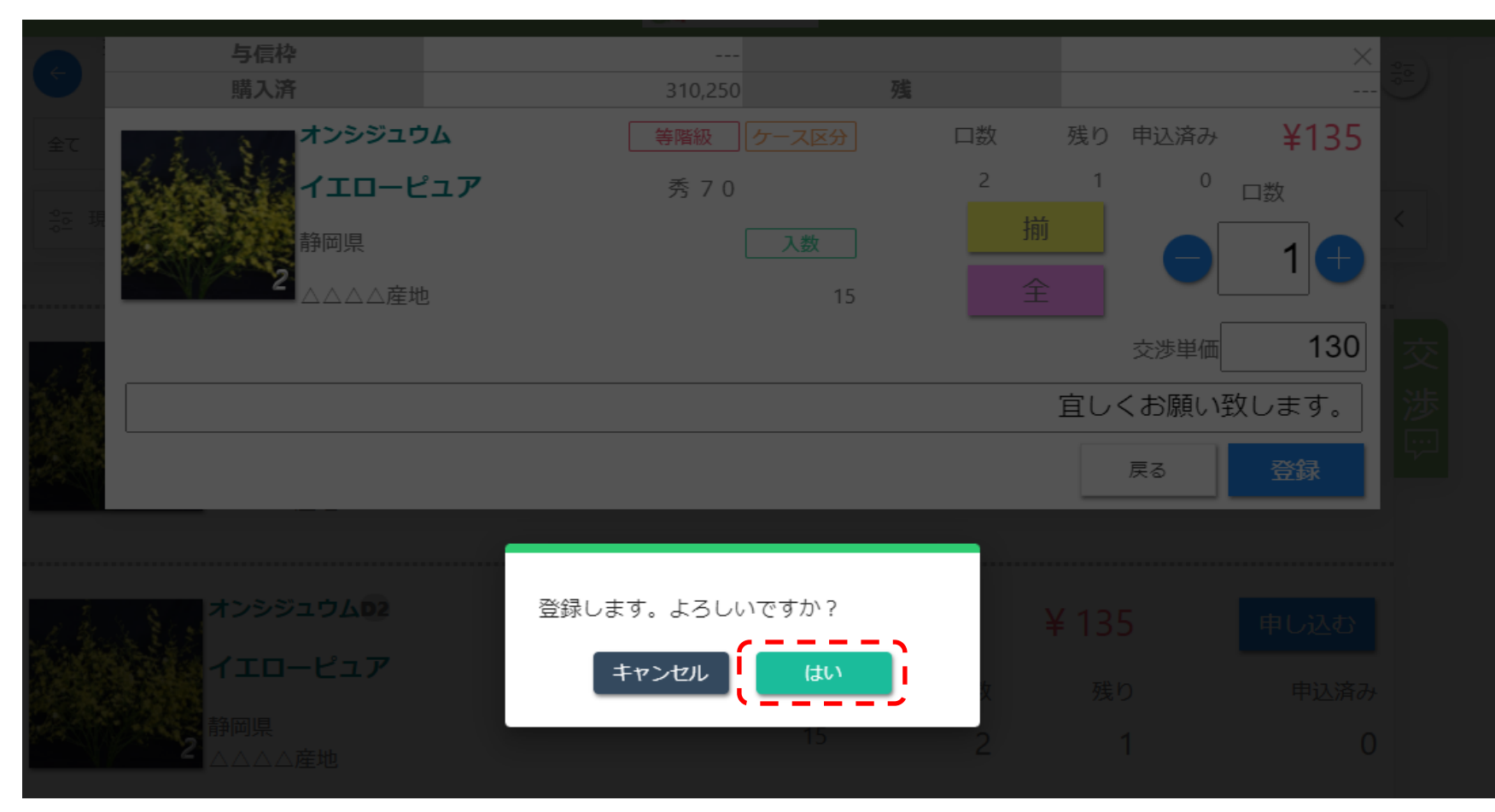

交渉を登録する場合、「はい」ボタンを押します。

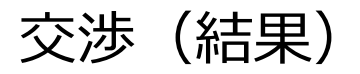

|              |             |            | Costly - Curk - Cure |   |      |           |    |
|--------------|-------------|------------|----------------------|---|------|-----------|----|
|              | 与信枠         |            |                      |   |      | ×         |    |
|              | 購入済         |            | 310,250              | 残 |      |           |    |
| 全て           | オンシジュウ      | <u>ک</u> ر | 等階級ケース区分             |   | 牧 残り | 申込済み ¥135 |    |
|              | 1ID-E       | ニュア        | 秀 7 0                | 2 | 2 1  | 0 口数      |    |
| <u>응</u> 프 現 | 静岡県         |            | 入数                   |   |      | 1         | <  |
|              | 2 4444      | b.         | 15                   |   |      |           |    |
|              |             |            |                      |   | 交    | 涉単価 130   |    |
| 1. 3         |             |            |                      |   | 宜しくま | う願い致します。  | 父  |
|              | 交渉を受け付けました。 |            |                      |   |      |           | 少山 |
|              |             |            |                      |   |      | 戻る        |    |

受付完了の画面が表示されます。 「戻る」ボタンを押し、明細画面に戻ります。 明細一覧 (交渉)

| <sup>売立日</sup><br>2021年 <sup>2</sup>                                                | 11月05日(金)                |                        |                             |                                               |
|-------------------------------------------------------------------------------------|--------------------------|------------------------|-----------------------------|-----------------------------------------------|
| 全て 🗍                                                                                | 品目・産地等を入力                | ]                      | QC                          |                                               |
|                                                                                     |                          |                        |                             |                                               |
| ≗⊡ 現在の絞り込み                                                                          | 条件                       |                        |                             | <                                             |
| ≗☆ 現在の絞り込み                                                                          | 条件                       |                        |                             | <                                             |
| 응E 現在の絞り込み:                                                                         | 条件<br>マンシジュウム            | 等階級 ケース区分 茶70          | ¥ 135                       | く<br>申し込む<br>法                                |
| 응 <u>す</u> 現在の絞り込み<br>1<br>1<br>1<br>1<br>1<br>1<br>1<br>1<br>1<br>1<br>1<br>1<br>1 | 条件<br>トンシジュウム<br>イエローピュア | 等階級 ケース区分<br>予70<br>入数 | <mark>¥ 135</mark><br>ロ数 残り | く<br>申し込む<br><sup>申し込お</sup><br>伊<br>政済み<br>中 |

「交渉中」に表示が変わります。 交渉結果が確定するまで、再交渉はできません。 交渉の内容を確認・取消するには「交渉・入札照会」で行います。

#### 明細一覧(入札)

|                |                    | Ref Ref Action Construction Construction C |         |           |                         |
|----------------|--------------------|----------------------------------------------------------------------------------------------------|---------|-----------|-------------------------|
| ← 売立日<br>2021名 | 年11月05日(金)         |                                                                                                    |         |           | 010<br>101              |
| 全て             | ◆ 品目・産地等を入力        |                                                                                                    | QC      |           |                         |
| ≗尋 現在の絞り辺      | 込み条件               |                                                                                                    |         |           | <                       |
| -0             |                    |                                                                                                    |         |           |                         |
|                |                    |                                                                                                    |         |           |                         |
|                | オンシジュウム            | 等階級 ケース区分 ○ 秀 7 0                                                                                                    | ¥       | 135       | 申し込む入                   |
|                | オンシジュウム<br>イエローピュア | 等階級 ケース区分                                                                                                    | ¥<br>□数 | 135<br>残り | 申し込む<br><sup>申込済み</sup> |

入札可能な商品の場合、右側に「入札」ボタンが表示されます。 入札を希望する商品の、「入札」ボタンを押します。 <u>\*入札ボタンが表示されるのは入札可能時間帯のみです。\*</u>

#### 入札(登録)

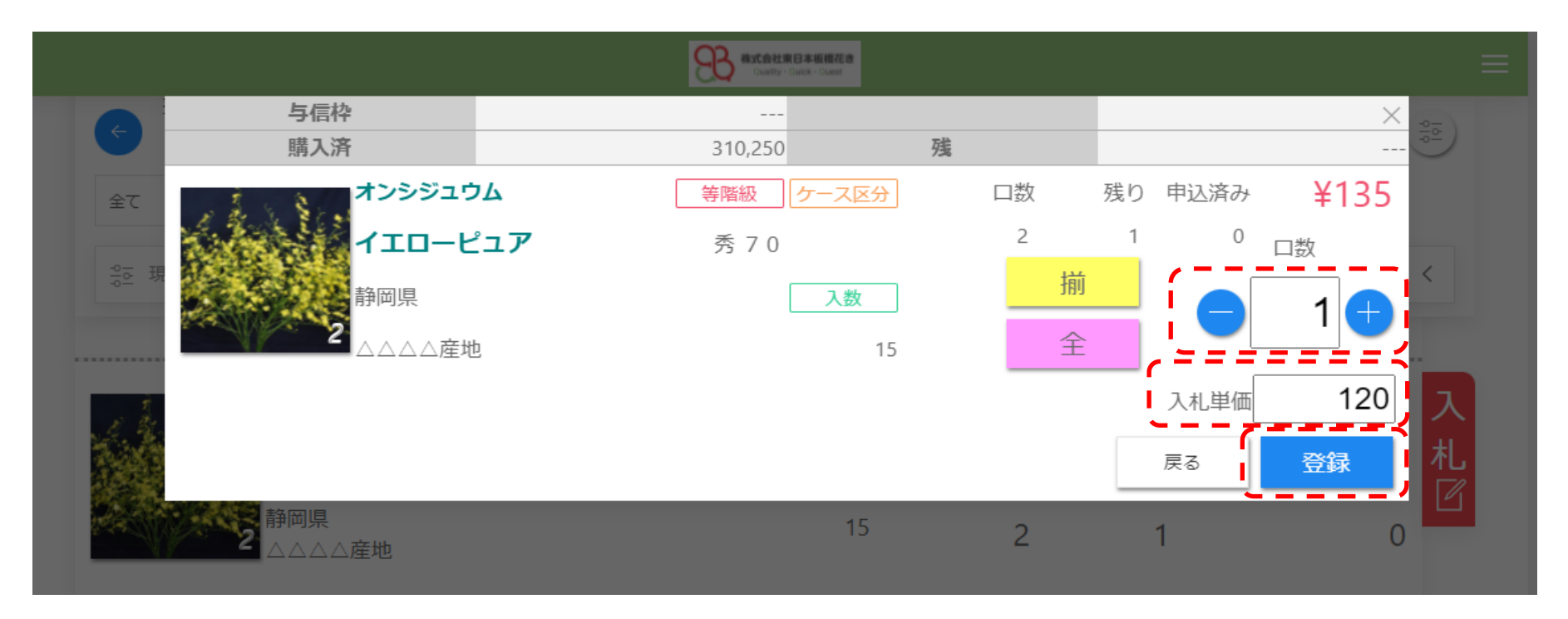

入札口数と入札単価を入力し、「登録」ボタンを押します。

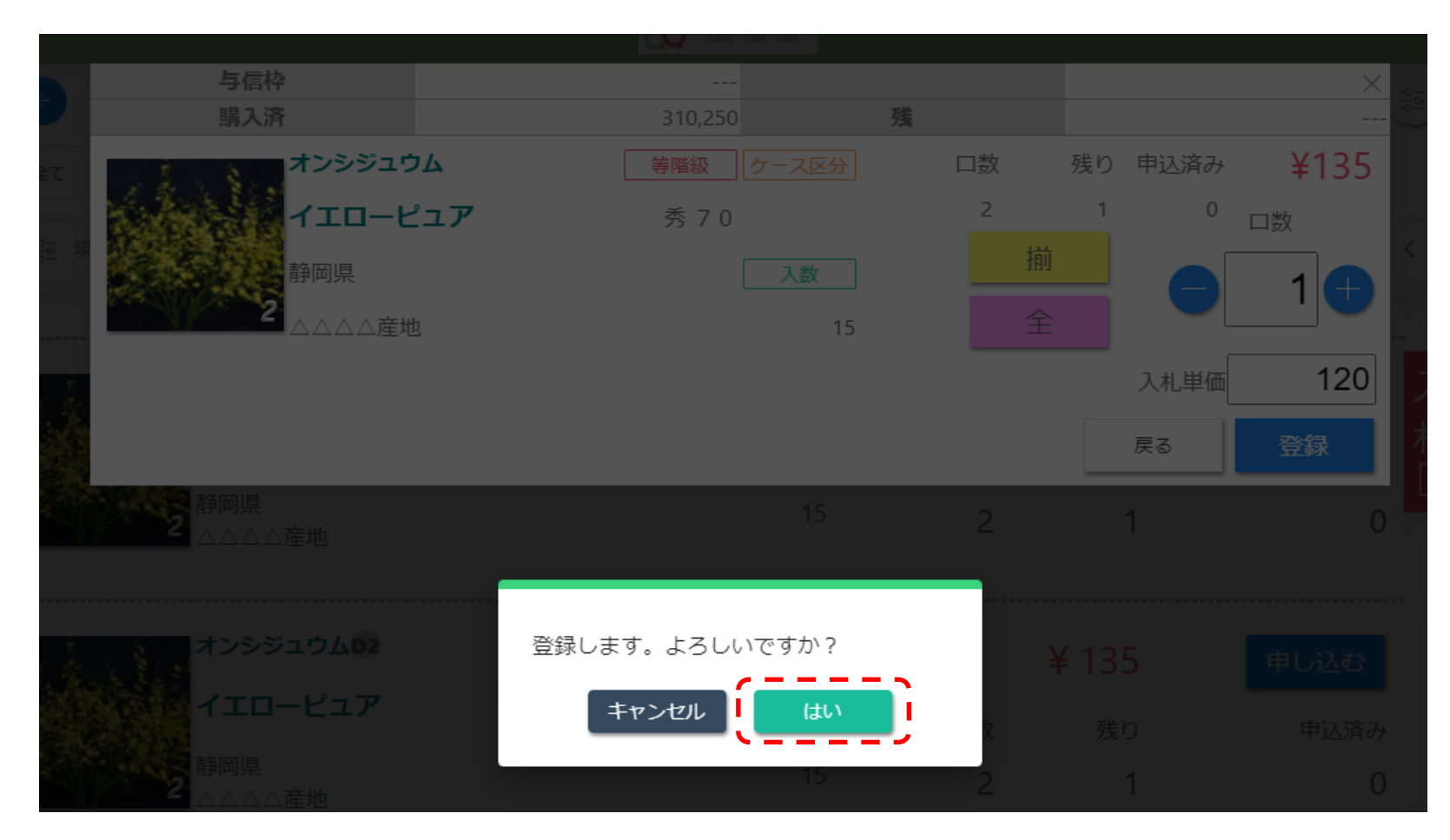

入札を登録する場合、「はい」ボタンを押します。

### 入札(結果)

|              |                   | <b>93</b> ••  | 会社東日本級慣花き<br>ualty・Cuick・Coast |    |         | ≡      |
|--------------|-------------------|---------------|--------------------------------|----|---------|--------|
|              | 与信枠               |               |                                |    |         | ×      |
|              | 購入済               | 310,2         | 50                             | 残  |         |        |
| 全て           | オンシジュウ            | ム等階級          | ケース区分                          | 口数 | 残り 申込済み | + ¥135 |
|              | <b>1</b> 10-Ľ     | <b>ユア</b> 秀 7 | 0                              | 2  | 1 0     |        |
| <u>응</u> 호 現 | 静岡県               |               | 入数                             |    |         | 1      |
|              | 2 △△△△産地          |               | 15                             |    |         |        |
|              |                   |               |                                |    | 入札単価    | 120    |
|              | 入札を受け付けました。       |               |                                |    |         |        |
|              |                   |               |                                |    | ([      |        |
| secold h     | <b>2</b> ∧ ∧ ∧ ☆₩ |               | 15                             | 2  | 1       | 0      |

受付完了の画面が表示されます。 「戻る」ボタンを押し、明細画面に戻ります。

#### 明細一覧(入札)

|                                      |                             | Rationata Electrical Augusta - Guarda - Guarda |    |                          |                   |
|--------------------------------------|-----------------------------|----------------------------------------------------------------------------------------------------|----|--------------------------|-------------------|
| ← <sup>売立日</sup><br>202 <sup>-</sup> | 1年11月05日(金)                 |                                                                                                    |    |                          |                   |
| 全て                                   | ◆ 品目・産地等を入力                 | כ                                                                                                    | QC | )                        |                   |
|                                      |                             |                                                                                                    |    |                          |                   |
| ster 現在の絞り                           | つ込み条件                       |                                                                                                    |    |                          | <                 |
| <u>ि</u> ब 現在の絞!                     | 0込み条件                       |                                                                                                    |    |                          | <                 |
| Se 現在の絞!                             | D込み条件<br>オンシジュウム            | 等階級 ケース区分 ○ 秀 7 0                                                                                                    |    | ¥ 135                    | く<br>申し込む         |
| Se 現在の絞り                             | D込み条件<br>オンシジュウム<br>イエローピュア | 等階級 ケース区分                                                                                                    | 口数 | <mark>¥ 135</mark><br>残り | く<br>申し込む<br>申込済み |

「入札中」に表示が変わります。 入札結果が確定するまで、再入札はできません。 入札の内容を確認・取消するには「交渉・入札照会」で行います。

### 交涉·入札照会

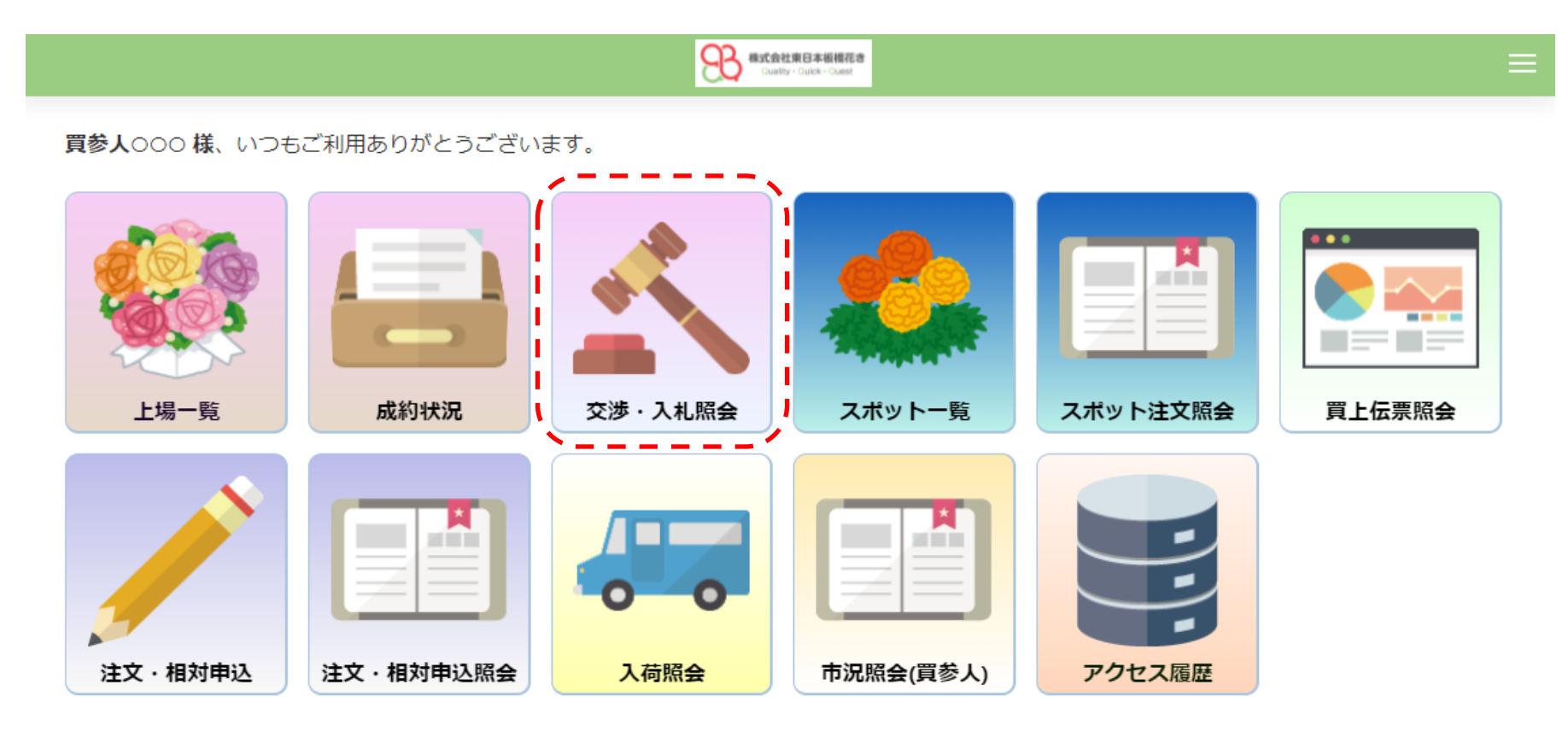

交渉・入札の状況を確認する場合、「交渉・入札照会」アイコンを押します。

#### 交涉·入札照会(明細)

|                    | Recetted Base Recetted Recetted Recette |        |
|--------------------|----------------------------------------------------------------------------------------------------|--------|
|                    | 完立日 2021/11/05(金) \$ 取引 ALL \$ [ 頁参人 ] 8888-                                                                                                    | \$ カード |
| 交渉・入札照会            |                                                                                                    |        |
| 上場NO. 25726        | 上場NO. 25726                                                                                                    |        |
| 取引交渉               | 取引入札                                                                                                    |        |
| 品目 オンシジュウム         | 品目 オンシジュウム                                                                                                    |        |
| 品種(イエローピュア         | 品種(イエローピュア                                                                                                    |        |
| 産地 △△△△産地          | 産地  △△△△産地                                                                                                    |        |
| 等階級 秀70            | 等階級 秀70                                                                                                    |        |
| 立数                 | 立数                                                                                                    |        |
| 入数 15              | 入数 15                                                                                                    |        |
| ケース区分              | ケース区分                                                                                                    |        |
| 上場単価 135           | 上場単価 135                                                                                                    |        |
| 交涉単価 130           | 交涉単価 120                                                                                                    |        |
| 交渉口数 1             | 交渉口数 1                                                                                                    |        |
| 揃                  | 揃                                                                                                    |        |
| コメント 宜しくお願い致します。   |                                                                                                    |        |
| 受付日時 2021/11/04(木) | 受付日時 2021/11/04(木)                                                                                                    |        |
| 20:58:50           | 21:34:30                                                                                                    |        |
| 状態 検討              | 状態 検討                                                                                                    |        |
| 返信コメント             | 返信コメント                                                                                                    |        |
| 回答日時               | 回答日時                                                                                                    |        |
| 圓取消                | 间取消                                                                                                    |        |
|                    |                                                                                                    |        |

#### 交渉・入札の状況が表示されます。 取消を行う場合、「取消」ボタンを押します。

#### 交渉・入札照会(明細 回答あり)

カードキ

| 交渉・入札照会            |                                      |
|--------------------|--------------------------------------|
| L-RNO 25726        | LIBUO 35736                          |
|                    |                                      |
|                    |                                      |
|                    |                                      |
|                    | 品種 イエロービュア                           |
|                    |                                      |
|                    | ──────────────────────────────────── |
| 立数                 | 立数                                   |
| 入数 15              | 入数 15                                |
| ケース区分              | ケース区分                                |
| 上場単価 135           | 上場単価 135                             |
| 交渉単価 130           | 交涉単価 120                             |
| 交渉口数 1             | 交渉口数 1                               |
| 成約口数 1             | 揃                                    |
| 揃                  | ーー                                   |
| コメント 宜しくお願い致します。   | 受付日時 2021/11/04(木)                   |
| 受付日時 2021/11/04(木) | 21:34:30                             |
| 20:58:50           | 大態 NG                                |
| 状態 OK              | 返信コメント申し訳ありません。完売です。                 |
| 返信コメント成約致します。      | □答旦時 _2021/11/04(木) 	_               |
| 回答日時 2021/11/04(木) | 21:46:41                             |

回答がある場合「OK」、「NG」が表示されます。 再交渉、再入札する場合、「再交渉」「再入札」ボタンを押します。

#### スポット注文

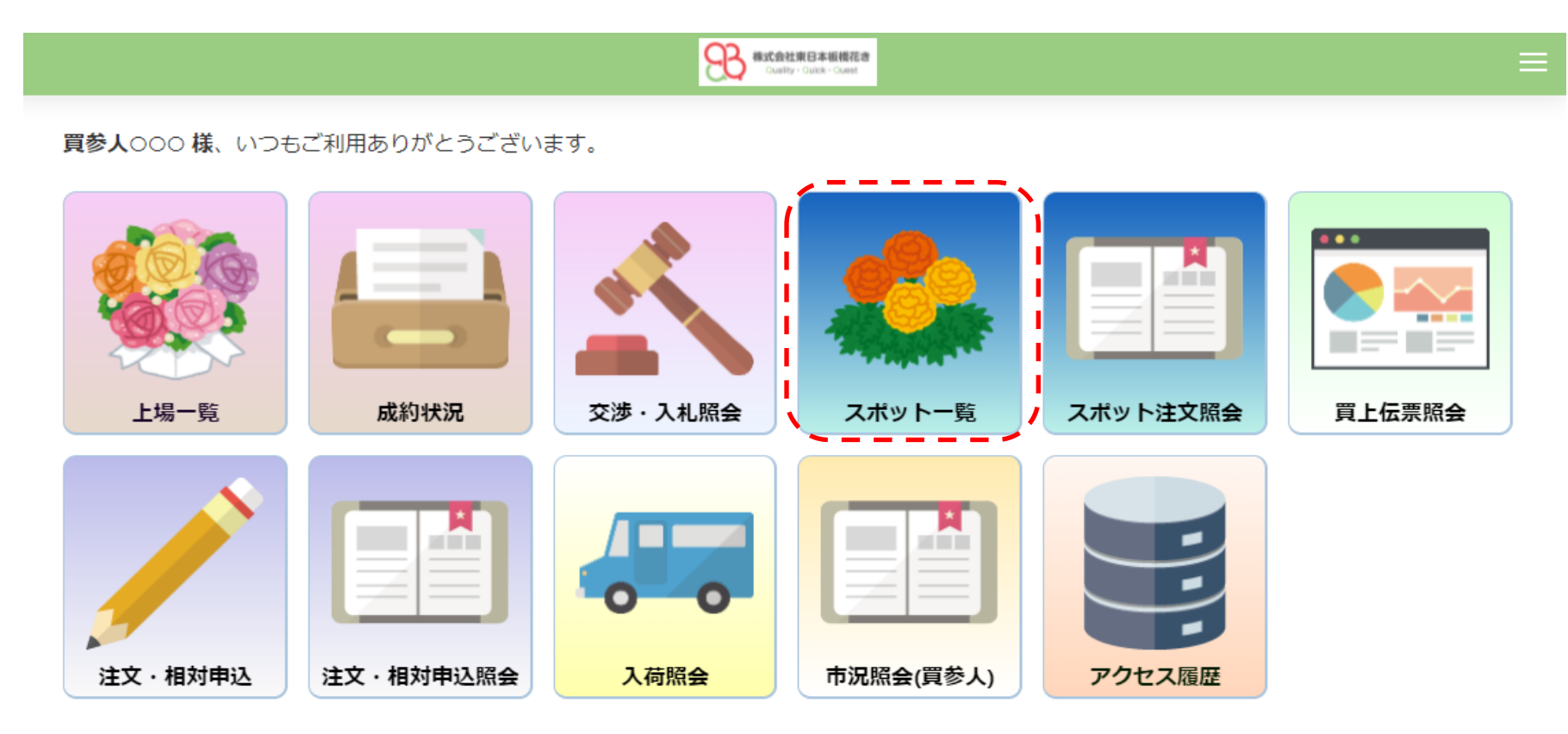

スポット商品の注文申し込みを行う場合、「スポット一覧」アイコンを押します。

#### スポット一覧(切花・鉢物)

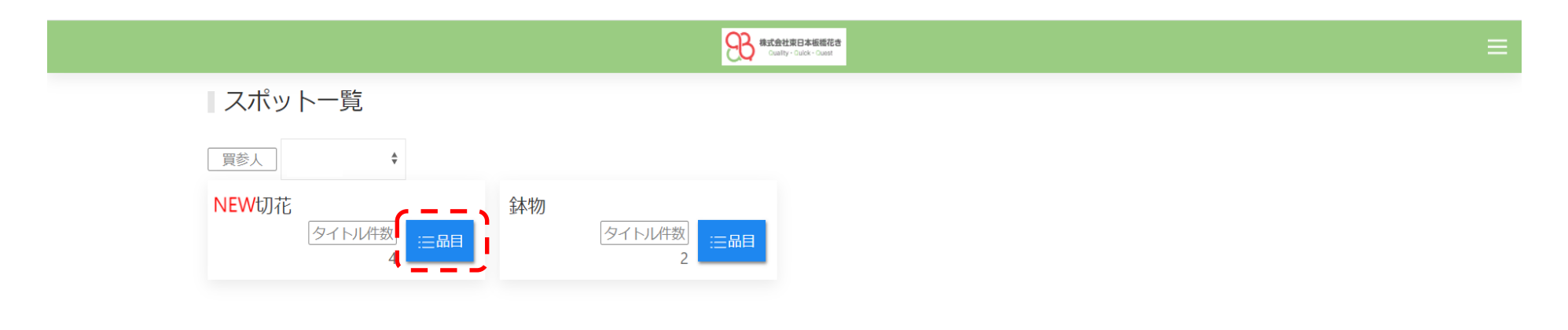

スポット一覧が表示されますので、切花の「品目」ボタン、または鉢物の「品目」ボタンを押します。 今回は切花の「品目」ボタンを押します。

### スポット一覧(品目)

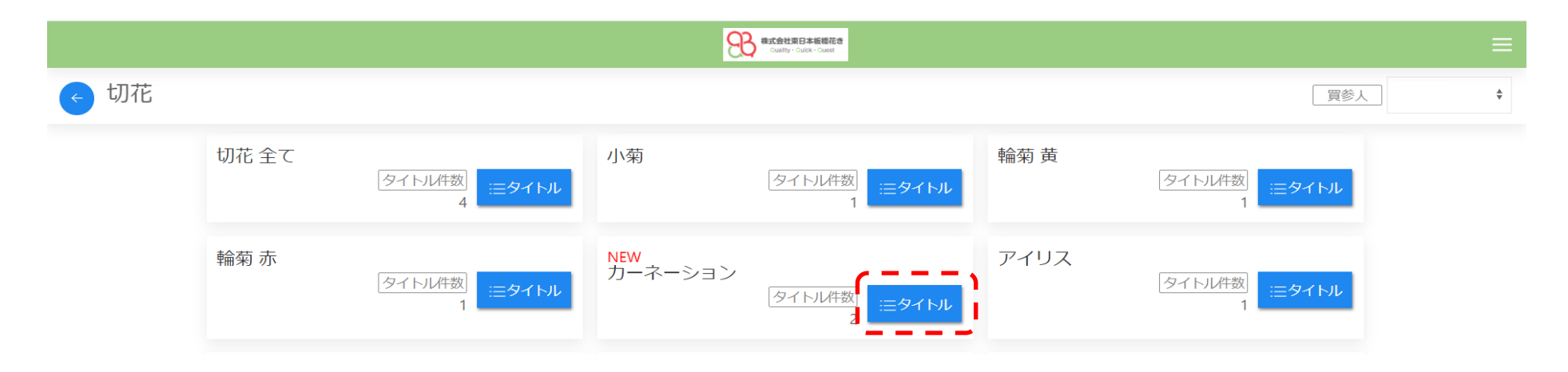

品目別にスポット一覧が表示されますので、希望する品目の「タイトル」ボタンを押します。 今回はカーネーションの「タイトル」ボタンを押します。

### スポット一覧(タイトル)

|        |                                                                                                    | ≡  |
|--------|----------------------------------------------------------------------------------------------------|----|
| ← カーネー | ーション                                                                                                    | \$ |
|        | NEW<br>カーネーションセール<br>北海道<br>ムムムム<br>受付期間 2021/11/04(木)~2021/11/11(木)<br>最終締切 2021/11/11(木) 09:00 詳細                                                   |    |
|        | カーネーション祭り<br>※新型コロナウイルスの影響で便の減少により、納品の遅れや欠品の可能性があります。ご了承の上注文お願いします。<br>外国<br>(納△△△<br>受付期間 2021/10/11(月)~2021/11/19(金)<br>風終締切 2021/11/19(金) 23:59 詳細 |    |
|        | 検索結果は以上です                                                                                                    |    |

カーネーションのタイトル一覧が表示されますので、希望するタイトルの「商品」ボタンを押します。 今回はカーネーションセールの「タイトル」ボタンを押します。

### スポット注文(商品)

|                                                                                                    | Act会社家日本新規花音<br>Coality - Oality - Cality - Cality |                                                                      | ≡          |
|----------------------------------------------------------------------------------------------------|----------------------------------------------------------------------------------------------------|----------------------------------------------------------------------|------------|
| <br>ケーネーション                                                                                          |                                                                                                    |                                                                      | 買参人        |
| NEW<br>カーネーションセール<br>北海道<br>△△△△△<br>受付期間 2021/11/04(木)~2021/11/11(木)<br>最終締切 2021/11/11(木) 09:00 詳細 |                                                                                                    |                                                                      |            |
| ♪-ネーション<br>NOIMAGE アップルティー<br>等階級 流れ 色 橙 入数 5入                                                       |                                                                                                    | 納品日 単価 残口 注文口<br>11/11(木) 115 93 3 3 3 3 3 3 3 3 3 3 3 3 3 3 3 3 3 3 | ġ 〕<br>╋ - |
| カーネーション<br>NO IMAGE<br>等階級 流れ 色 黄 入数 10入<br>い オプション単価表示                                              |                                                                                                    | <ul><li>納品日 単価 残口 注文口書</li><li>11/11(木) 125 42 </li></ul>            | 效 済<br>+ - |
|                                                                                                    | クリア 申し込む                                                                                                    |                                                                      |            |

希望する商品の注文口数に口数を入力し、「申し込む」ボタンを押します。 「+」、「-」ボタンを押すことによって注文口数の入力も可能です。

### スポット注文(申込内容確認)

|      |                                                                                                    | その その その その その その その その その その その その その |                                                                                                    |            |       |   |
|------|----------------------------------------------------------------------------------------------------|----------------------------------------|----------------------------------------------------------------------------------------------------|------------|-------|---|
| ウーネー | 買参人                                                                                                    |                                        |                                                                                                    | ×          | 2320- | ¢ |
|      | 内容を確認し、注文ボタンをクリックしてください。                                                                                  |                                        |                                                                                                    |            |       |   |
|      | D-ネ-ション     アップルティー     等階級 流れ 色 橙 入数 5入     SNO IMAGE     F1 X 2 9 ム     等階級 流れ 色 黄 入数 10入     オブション単価表示 | 閉じる<br>注文                              | 納品日 単価 残口 (文字)<br>11/11(木) 115 93 (1)<br>(図 3 (1)<br>(図 3 (1))<br>(図 3 (1))<br>((1))<br>((1))<br>((1 | 済<br>,725円 |       |   |
|      |                                                                                                    | クリア 申し込む                               |                                                                                                    |            |       |   |

内容を確認し、「注文」ボタンを押します。

### スポット注文(確認)

|        |                                                | Castly-Suitk-Saat                      |                 |                                                        |                                                                   |     | Ξ |
|--------|------------------------------------------------|----------------------------------------|-----------------|--------------------------------------------------------|-------------------------------------------------------------------|-----|---|
| ウカーネー: | 買参人                                            |                                        |                 |                                                        |                                                                   | < ] |   |
|        | 内容を確認し、注文ボタンをクリックしてください。                       |                                        |                 |                                                        |                                                                   |     |   |
|        | カーネーション<br>●<br>アップルティー<br>等階級 流れ 色 橙 入数 5入    | 注文します。よろしいですか?<br>キャンセル (はい)<br>閉じる 注文 | 納品日<br>11/11(木) | 単価<br>残口<br>115 93<br>口数<br>約品日<br>2021/11/11(木)<br>合計 | 注文口数 済<br>3 金額 1,725円<br>3 金額<br>3 1,725円<br>3 1,725円<br>3 1,725円 | ]   |   |
|        | 1999年1999<br>第階級 流れ 色 黄 入数 10入<br>開始 オプション単価表示 |                                        |                 | _                                                      | -                                                                 |     |   |
|        |                                                |                                        |                 |                                                        |                                                                   |     |   |

注文を確定する場合は、「はい」ボタンを押します。

### スポット注文(結果)

|        |                                                         | Right Right |                 |                                                                            |                   |       |    |
|--------|---------------------------------------------------------|----------------------------------------------------------------------------------------------------|-----------------|----------------------------------------------------------------------------|-------------------|-------|----|
| < カーネー | 買参人                                                     |                                                                                                    |                 |                                                                            | $\times$          | 2320- | \$ |
|        | 注文を受け付けました。                                             |                                                                                                    |                 |                                                                            |                   |       |    |
|        | カーネーション<br>▶0 IMAGE<br>等階級 流れ 色 橙 入数 5入                 |                                                                                                    | 納品日<br>11/11(木) | 単価 注文□数 115 3 ◎ □数 3 金額 1,72                                               | 済<br>3<br>25円     |       |    |
|        |                                                         | 閉じる                                                                                                    |                 | 納品日     口数     金額       2021/11/11(木)     3     1,7       合計     3     1,7 | 25円<br><b>25円</b> |       |    |
|        | NO IMAGE<br>ディスクリーム<br>等階級 流れ 色 黄 入数 10入<br>ゆ オプション単価表示 |                                                                                                    |                 |                                                                            |                   |       |    |
|        |                                                         | クリア 申し込む                                                                                                    |                 |                                                                            |                   |       |    |

結果が表示されます。

結果を確認後「閉じる」ボタンを押し、明細画面に戻ります。

# スポット注文(商品)

| externo - cuelo - cuel |                                                                                        |
|----------------------------------------------------------------------------------------------------|----------------------------------------------------------------------------------------|
| ← カーネーション                                                                                                    | 買参人                                                                                    |
| NEW<br>カーネーションセール<br>北海道<br>△△△△△<br>受付期間 2021/11/04(木)~2021/11/11(木)<br>最終締切 2021/11/11(木) 09:00 詳細                                                                                                    |                                                                                        |
| ▶<br>NO IMAGE<br>第階級 流れ 色 橙 入数 5入                                                                                                    | 納品日     単価     残口     注文口数     済       11/11(木)     115     90     -     +     -     3 |
| た<br>NO IMAGE<br>かーネーション<br>アイスクリーム<br>デイスクリーム<br>等階級 流れ 色 黄 入数 10入<br>い オプション単価表示                                                                                                    | 納品日     単価     残口     注文口数     済       11/11(木)     125     42     +     -             |

注文した商品に注文した口数が表示されます。

#### スポット注文照会

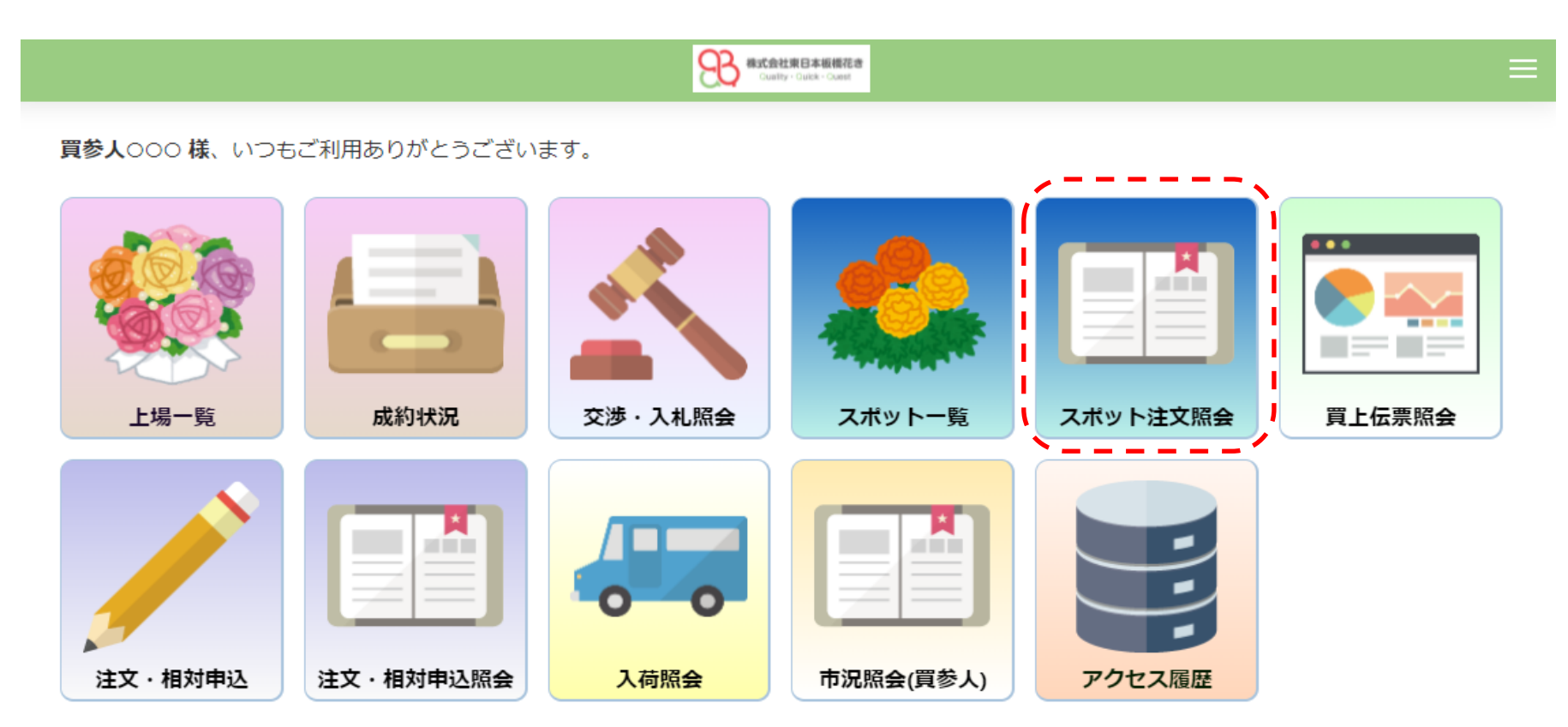

スポット注文について確認する場合は、「スポット注文照会」アイコンを押します。

### スポット注文照会(切花・鉢物)

|          | Country - Cauch - Count | ≡                            |
|----------|-------------------------|------------------------------|
|          | 納品日                     | 2021/11/05(金) 🕈 以降 💠 🦉参人 · 🔶 |
| スポット注文照会 |                         |                              |
| 切花       |                         |                              |

切花の「品目」ボタン、または鉢物の「品目」ボタンを押します。 今回は切花だけなので、切花の「品目」ボタンを押します。

### スポット注文照会(品目)

|      |      |                    | 後式会社東日本板塔花き<br>Ouality - Culck - Cuast |                     |            | ≡  |
|------|------|--------------------|----------------------------------------|---------------------|------------|----|
| ← 切花 |      |                    |                                        | 納品日 2021/11/05(金) 🕈 | 以降 🛊 _ 買参人 | \$ |
|      | 切花全て | _タイトル件数<br>1 Ξタイトル | カーネーション<br>タイトル件数<br>三タイトル             |                     |            |    |
|      |      |                    | 検索結果は以上です                              |                     |            |    |

品目一覧表示されますので、確認する品目の「タイトル」ボタンを押します。 今回はカーネーションの「タイトル」ボタンを押します。

### スポット注文照会(タイトル)

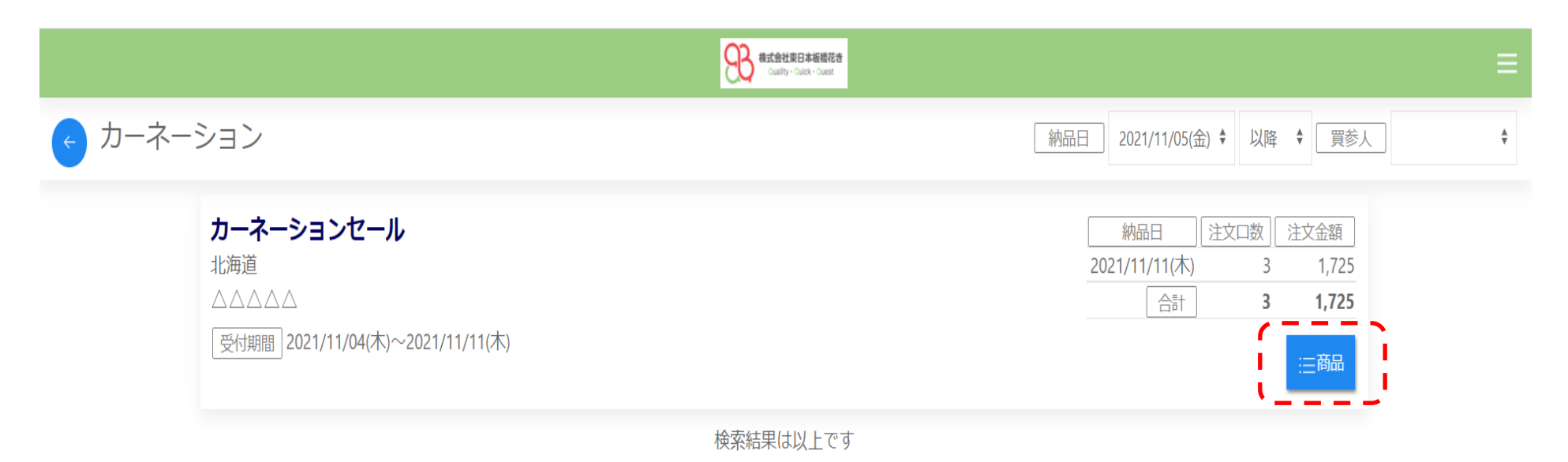

確認するタイトルの「商品」ボタンを押します。

# スポット注文照会(商品)

|                                                                       | Rateta Da Kalika California California Calif | =   |
|-----------------------------------------------------------------------|----------------------------------------------------------------------------------------------------|-----|
| カーネーション                                                               | 約品日 2021/11/05(金) \$ 以降 \$ 買参人                                                                                                    | カード |
| <b>カーネーションセール</b><br>北海道<br>△△△△△<br>受付期間 2021/11/04(木)~2021/11/11(木) | 納品日注文口数注文金額2021/11/11(木)31,725合計31,725                                                                                                    |     |
| ▶ カーネーション<br>▶ 0 IMAGE<br>等階級 流れ 色 橙 入数 5入                            | 納品日単価注文口数注文金額11/11(木)11531,725合計31,725                                                                                                    |     |

注文した内容が表示されます。

#### 注文·相対申込

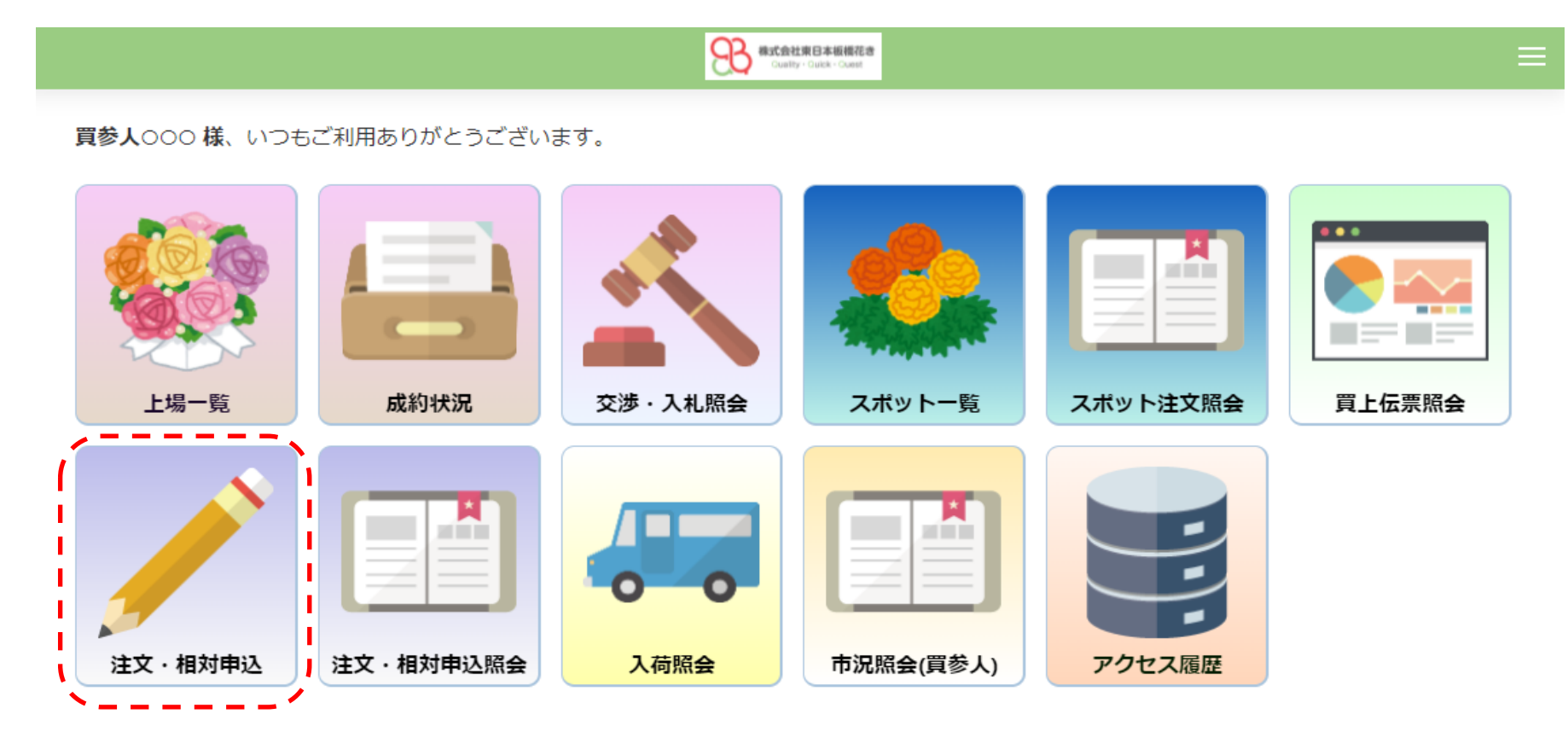

注文・相対の申し込みを行う場合、「注文・相対申込」アイコンを押します。

### 注文·相对申込(申込)

| Ref Att 第日本編載花音     County - County - Cou | = |
|----------------------------------------------------------------------------------------------------|---|
| 注文・相対申込<br><sub>全て</sub> ・<br><sub>全て</sub> ・<br><sub>全で</sub> ・<br>一<br>が規追加                                                                                                    |   |
| 売立日 なし ◆ 買参人 ◆ カード◆                                                                                                    |   |
| 報がありません。                                                                                                    |   |

「新規追加」ボタンを押します。

### 注文·相対申込(新規追加)

|                                                                       | #式会社項日本版場花き<br>Cuality・Cuick・Cuast                                      | $\equiv$ |
|-----------------------------------------------------------------------|-------------------------------------------------------------------------|----------|
| 注文・相対申込     全て ♥ √確定 ①新規追加     売立日 なし ♥     ここをクリックします。     借報がありません。 | 未選択:     新規申込【未選択】       未選び 確択してください。       注文<br>相対       リストが表示されます。 |          |
|                                                                       |                                                                         |          |

表示されたリストから「注文」、または「相対」を選択します。 今回は「注文」を選択します

### 注文·相对申込(新規申込)

|                                                                                                    | Rangetandaria                                                                                           |  |
|----------------------------------------------------------------------------------------------------|----------------------------------------------------------------------------------------------------|--|
| 注文・相対申込         全て ◆       √確定         ①新規追加         売立日       なし       ◆         買参人       キ       カード ◆ | <ul> <li>※ 注文 ÷ 新規申込【注文】</li> <li></li></ul>                                                            |  |
| 情報がありません。<br>「※」は入力必須です。                                                                                  | <ul> <li>※ 売立日</li> <li>※ 売立日</li> <li>※ 売立日</li> <li>※ 品種</li> <li>等階級</li> <li>立数</li> <li></li></ul> |  |

注文内容を入力します。(相対も同様の入力になります)

### 注文·相对申込(新規追加)

| 全て                  | *                                       |
|---------------------|-----------------------------------------|
| 「売立日」なし ◆ 買参人 ◆ カード | * 売立日 📋 2021/11/15(月)                   |
|                     | * 品種 セイリミニ                              |
|                     | 等階級                                     |
| 情報がありません。           | 一一一一一一一一一一一一一一一一一一一一一一一一一一一一一一一一一一一一一一一 |
|                     | 鉢寸                                      |
|                     | 県の見たりア                                  |
|                     | 産地名称                                    |
|                     | ※ 数量 300 本 ♥ □ ケース注文                    |
|                     | ※ 入数 100 口数 3                           |
|                     | 希望単価 3000 ~ 4000 円                      |
|                     | 連絡先TEL                                  |
|                     | 備考                                      |
|                     | ✓確定 クリア 閉じる ① 仮登録                       |

申し込みを確定させる場合、「確定」ボタンを押します。申し込みを仮で登録する場合、「仮登録」ボタンを押します。 今回は「確定」ボタンを押します。

仮登録した申し込みは変更、削除が可能です。確定した申し込みは変更、削除できません。

### 注文·相対申込(確認)

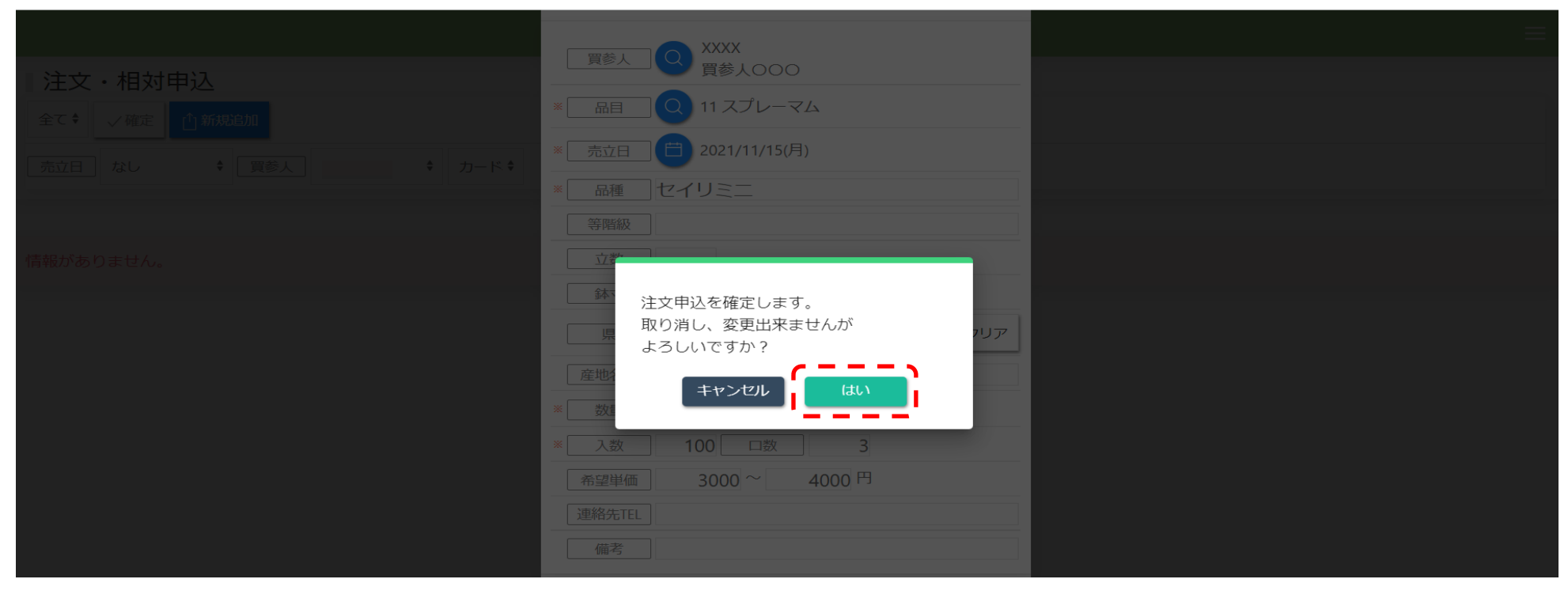

注文申込を確定する場合、「はい」ボタンを押します。

### 注文·相対申込(完了)

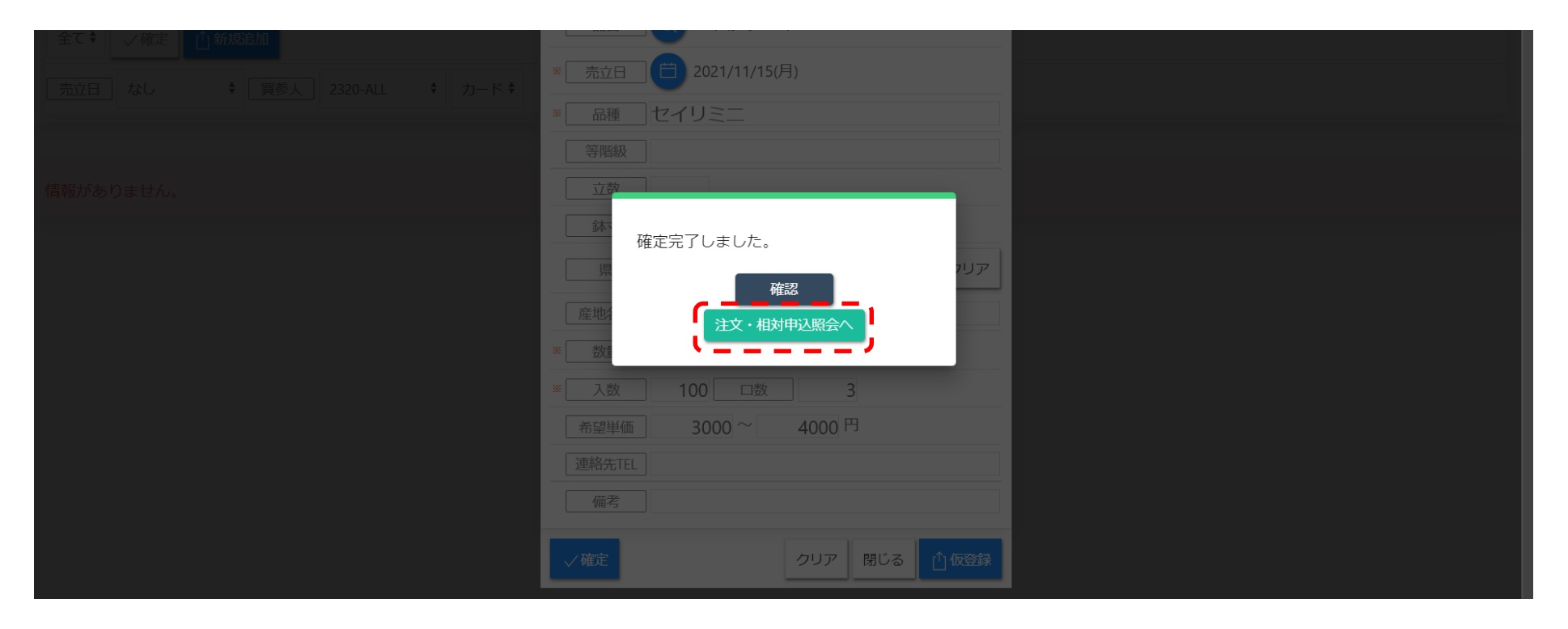

「注文・相対申込照会へ」を押します。

#### 注文·相対申込(照会)

|                                                                                                    | ected and the second and the second |        |       | ≡        |
|----------------------------------------------------------------------------------------------------|----------------------------------------------------------------------------------------------------|--------|-------|----------|
| ← 売立日 2021/11/15(月)                                                                                                    |                                                                                                    | 区分 ALL | € 買参人 | \$ カード\$ |
| 区分       注文       ● 再注文         対応状況       問合中         品目       11 スプレーマム         品目       11 スプレーマム         品種       セイリミニ         等階級           立数       鉢寸         産地           入数       100          口数         数量       300 本 |                                                                                                    |        |       |          |

#### 注文・相対申込照会画面が表示されます。

#### 注文·相対申込照会

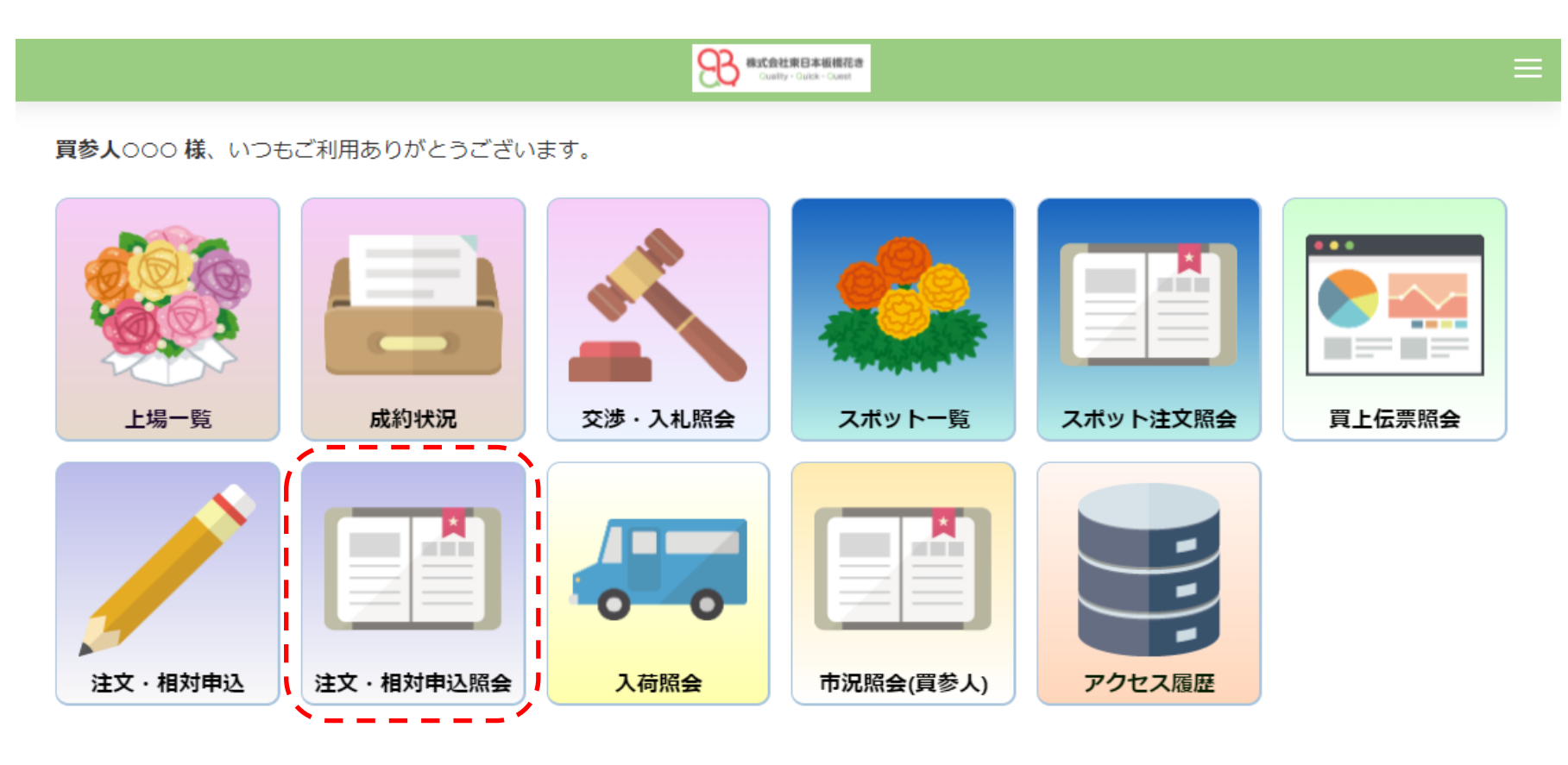

注文・相対について確認する場合、「注文・相対申込照会」アイコンを押します。

### 注文·相対申込照会

|              |                            |                  | <b>総式会社第日本価格花き</b><br>Gualty-Suick+Count |        | ≡       |
|--------------|----------------------------|------------------|------------------------------------------|--------|---------|
| 売立日 2022/01/ | 10(月) 🗘 以降                 |                  |                                          | 区分 ALL | € 買参人 ◆ |
|              | 注文・相対申込照会                  |                  |                                          |        |         |
|              | 2022/01/10(月)<br>注文件数<br>0 | 相対件数<br>1<br>王祥細 |                                          |        |         |

確認する日付の「品目」ボタン、または「詳細」ボタンを押します。 今回は「詳細」ボタンを押します。

#### 注文·相対申込照会(詳細)

|                     | 会社会社生日本施設花台<br>Gualty - Gualty - Gualty |   |       |      |     |             | ≡      |
|---------------------|-----------------------------------------|---|-------|------|-----|-------------|--------|
| ← 売立日 2022/01/10(月) |                                         | ( | 区分 AL | L \$ | 買参人 | <b>キ</b> カ- | -  * * |
| 区分 相対<br>対応状況 –     |                                         |   |       |      |     |             |        |

詳細が表示されます。

「再注文」ボタンを押すことにより、注文相対申し込みの追加ができます。